続いて販売個数のグラフを作成します。

下図のようにセル C5~D13 を範囲選択します。

| 商品名     | 販売個数 | 合計販売額   |  |
|---------|------|---------|--|
| マカロン    | 61   | 86,113  |  |
| ゼリー     | 61   | 54,147  |  |
| ワッフル    | 60   | 87,805  |  |
| プリン     | 61   | 116,080 |  |
| チョコレート  | 61   | 65,861  |  |
| アイスクリーム | 58   | 143,247 |  |
| クッキー    | 64   | 57,846  |  |
| ビスケット   | 62   | 69,145  |  |
|         |      |         |  |

## [挿入]をクリックします。

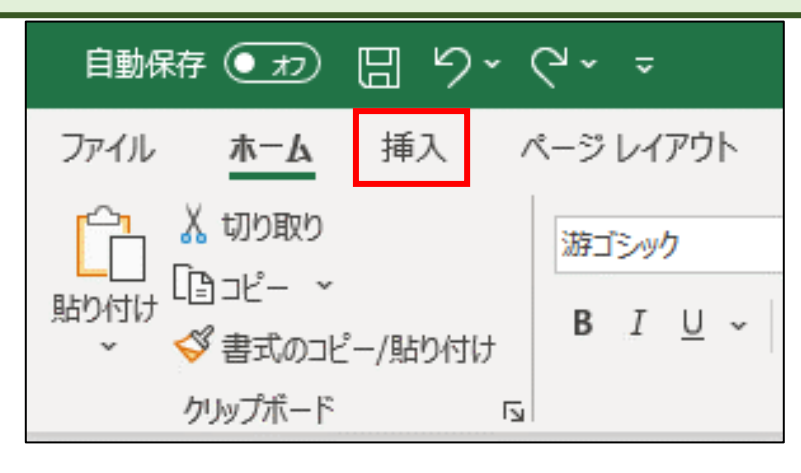

[円またはドーナツ グラフの挿入]をクリックします。

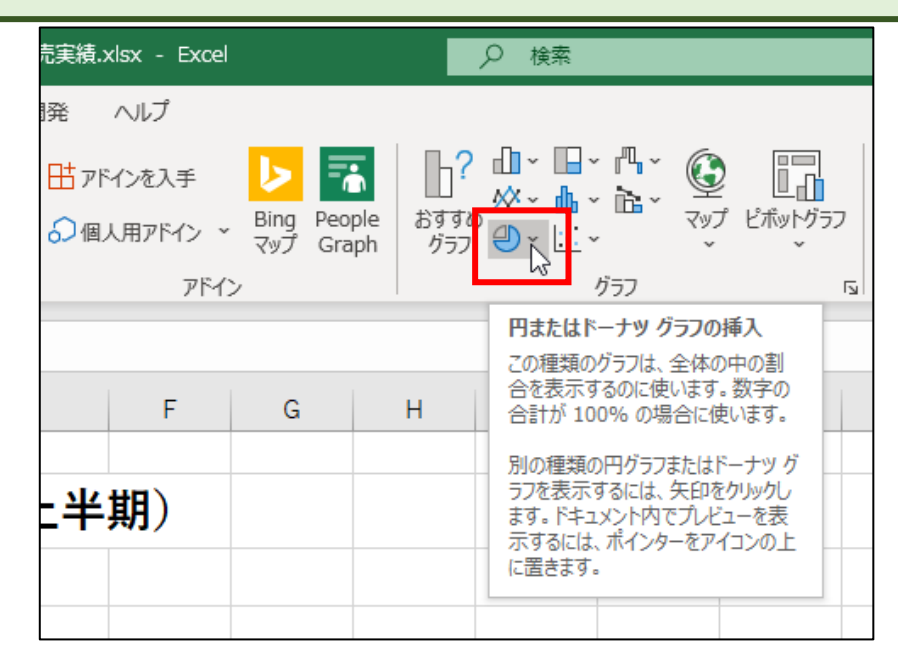

## 「円」をクリックします。

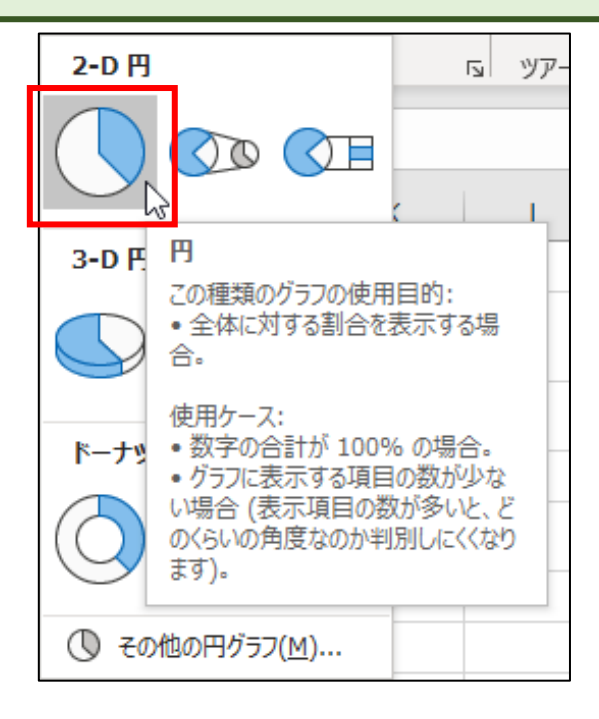

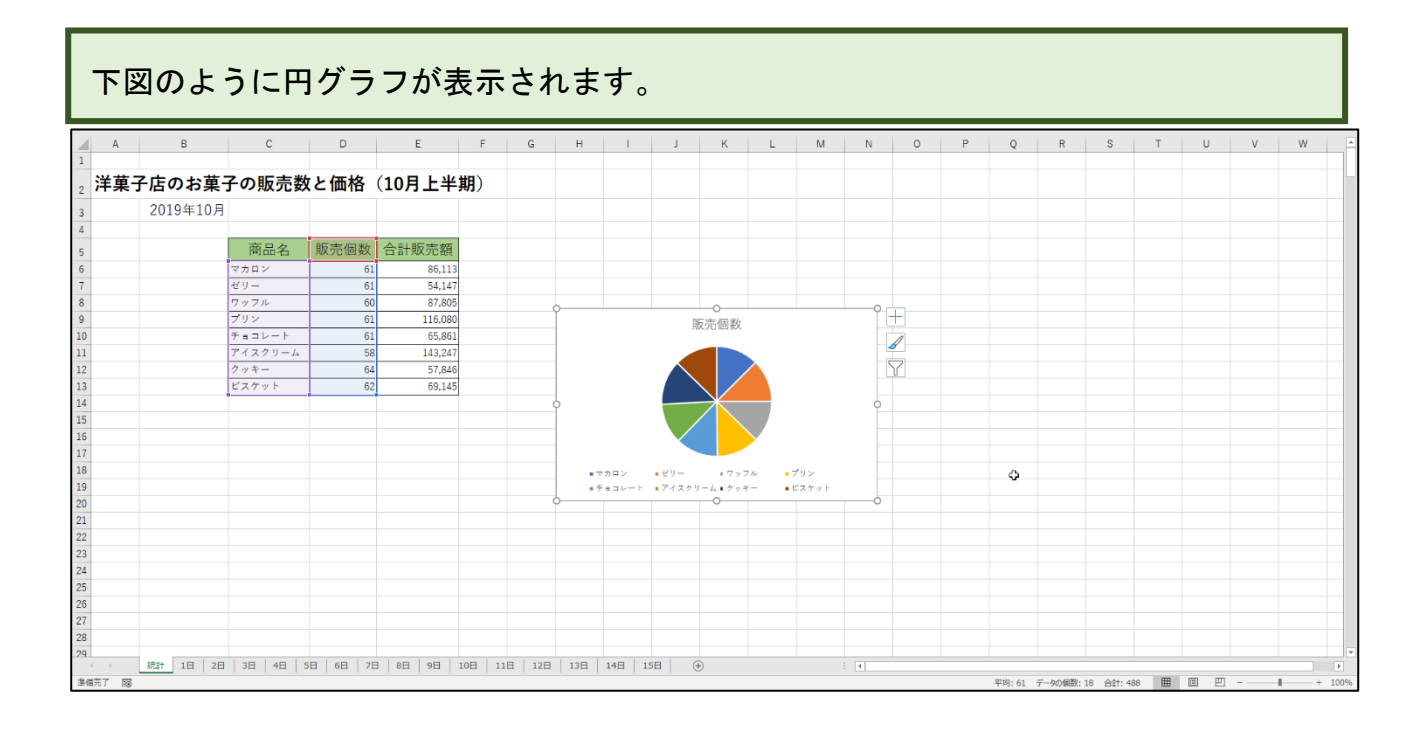

## 下図のようにグラフサイズを変更します。Alt キーを押したままドラッグすると罫 線にピッタリと合わせることができます。

|    | А  | В        | С       | D    | E       | F          | G | н   | I.     | J     | К        | L   | М       | N | 0 |
|----|----|----------|---------|------|---------|------------|---|-----|--------|-------|----------|-----|---------|---|---|
| 1  |    |          |         |      |         |            |   |     |        |       | 0        |     |         |   |   |
| 2  | 洋菓 | 子店のお菓    | 子の販売数   | と価格  | (10月上半  | <b>期</b> ) |   | Í   |        |       | 販売個数     | ţ   |         |   |   |
| 3  |    | 2019年10月 |         |      |         |            |   |     |        |       |          |     |         |   |   |
| 4  |    |          |         |      |         |            |   |     |        |       |          |     |         |   | Y |
| 5  |    |          | 商品名     | 販売個数 | 合計販売額   |            |   |     |        |       |          |     |         |   |   |
| 6  |    |          | マカロン    | 61   | 86,113  |            |   |     |        |       |          |     |         |   |   |
| 7  |    |          | ゼリー     | 61   | 54,147  |            | ( | þ   |        |       |          |     |         |   | 9 |
| 8  |    |          | ワッフル    | 60   | 87,805  |            |   |     |        |       |          |     |         |   |   |
| 9  |    |          | プリン     | 61   | 116,080 |            |   |     |        |       |          |     |         |   |   |
| 10 |    |          | チョコレート  | 61   | 65,861  |            |   |     |        |       |          |     |         |   |   |
| 11 |    |          | アイスクリーム | 58   | 143,247 |            |   |     |        |       |          |     |         |   |   |
| 12 |    |          | クッキー    | 64   | 57,846  |            |   | •   | マカロン   | ■ ゼリー | = 7 :    | ッフル | ■ プリン   |   |   |
| 13 |    |          | ビスケット   | 62   | 69,145  |            |   | L • | チョコレート | ■アイスク | リーム ■ ク・ | yキー | ■ ビスケット |   |   |
| 14 |    |          |         |      |         |            |   |     |        |       | 0        |     |         |   | Ĭ |
| 15 |    |          |         |      |         |            |   |     |        |       |          |     |         |   |   |

## データラベルを表示させます。

[グラフ要素を追加]をクリックします。

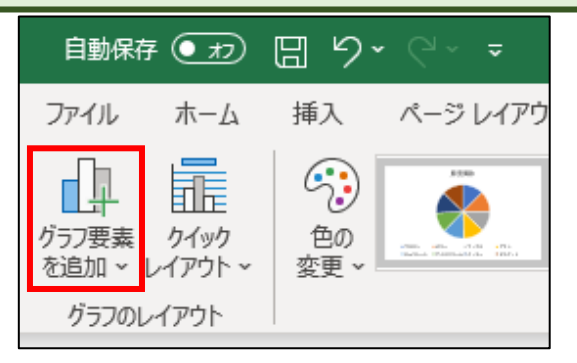

①[データラベル (<u>D</u>)]にマウスポインタを合わせると右側にメニューが表示されるの で、②[その他のデータラベル オプション (<u>M</u>)...]をクリックします。

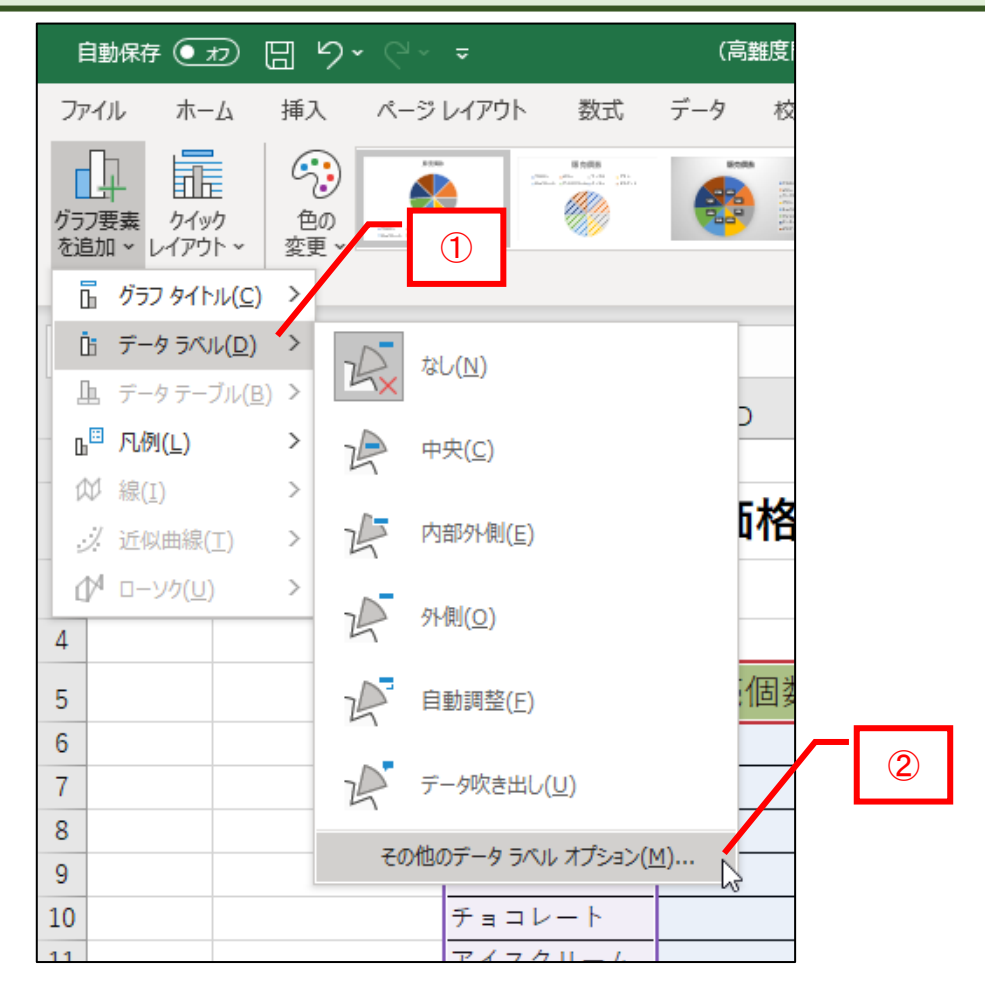

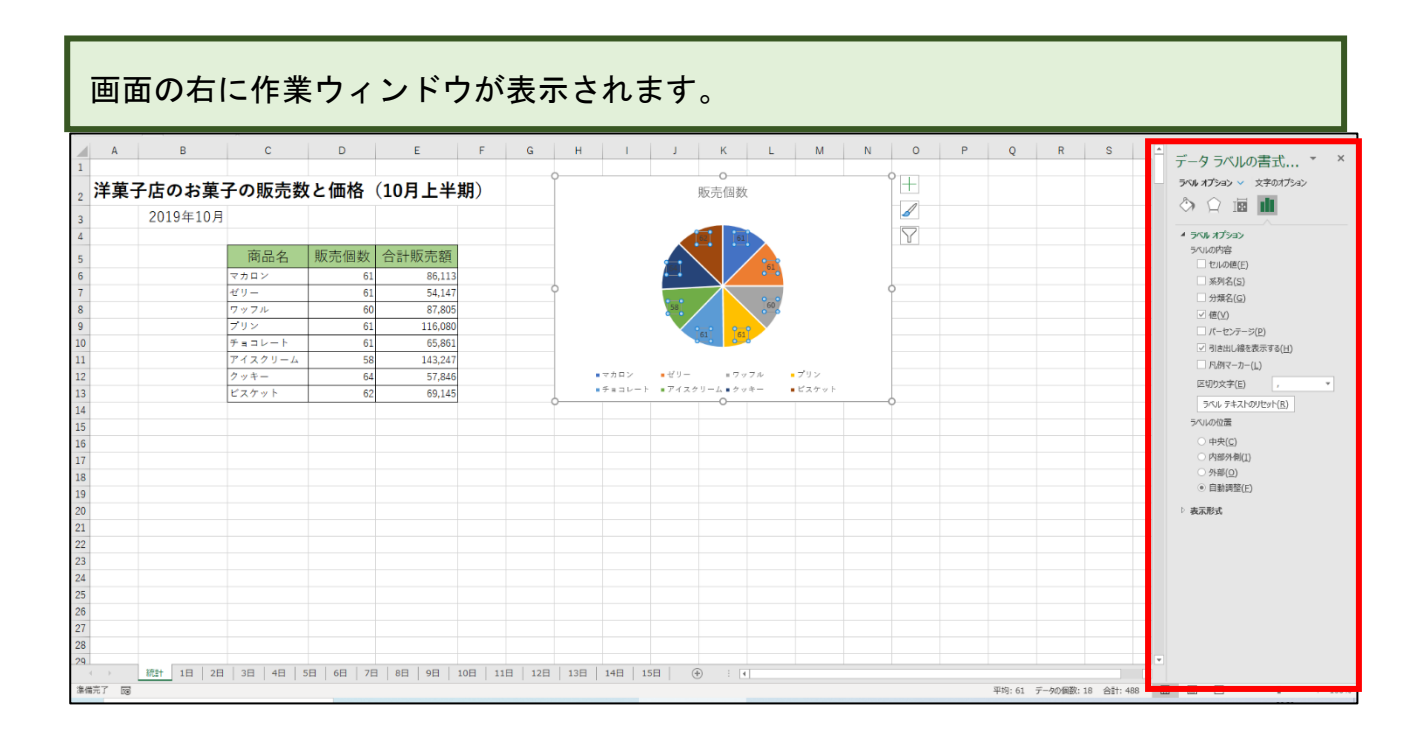

[分類名(<u>G</u>)]と[外部(<u>0</u>)]にチェックを入れます。

| Y                           |
|-----------------------------|
|                             |
| データ ラベルの書式 × ×              |
| ラベル オプション 🗸 文字のオプション        |
|                             |
| ▲ ラベル オプション                 |
| ラベルの内容                      |
| <ul> <li>セルの値(E)</li> </ul> |
| □ 系列名(S)                    |
| ✓ 分類名( <u>G</u> )           |
| ☑ 値(⊻)                      |
| □ パーセンテージ(P)                |
| ✓ 引き出し線を表示する( <u>H</u> )    |
| □ 凡例マーカー(上)                 |
| 区切り文字(E) , ▼                |
| ラベル テキストのリセット( <u>R</u> )   |
| ラベルの位置                      |
| ○ 中央(C)                     |
| ○ 内部外側(T)                   |
| ● 外部(0)                     |
| ○ / http:///>○ 自動調整(E)      |
| ▷ 表示形式                      |
|                             |
|                             |

下図のようになります。

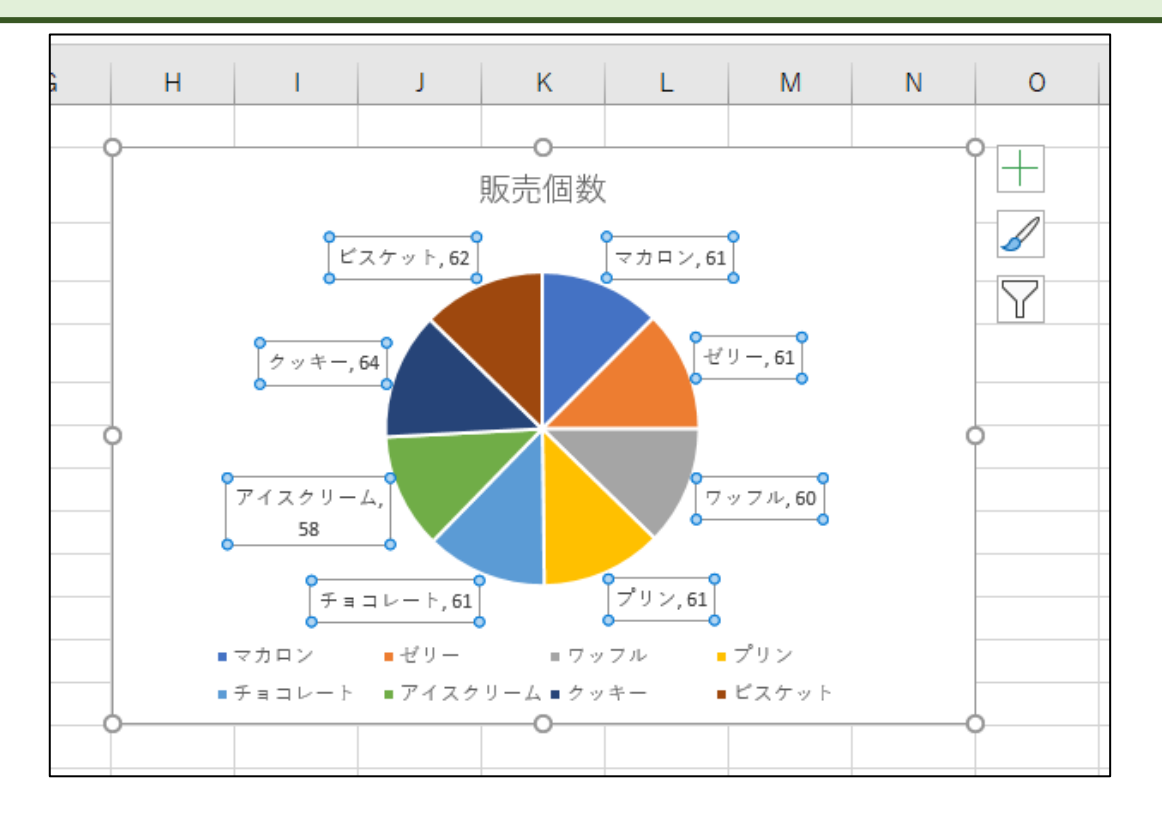

凡例を非表示にします。

①[グラフ要素を追加]をクリックし、②[凡例(L)]にマウスポインタを合わせ、
 ③[なし(N)]をクリックします。

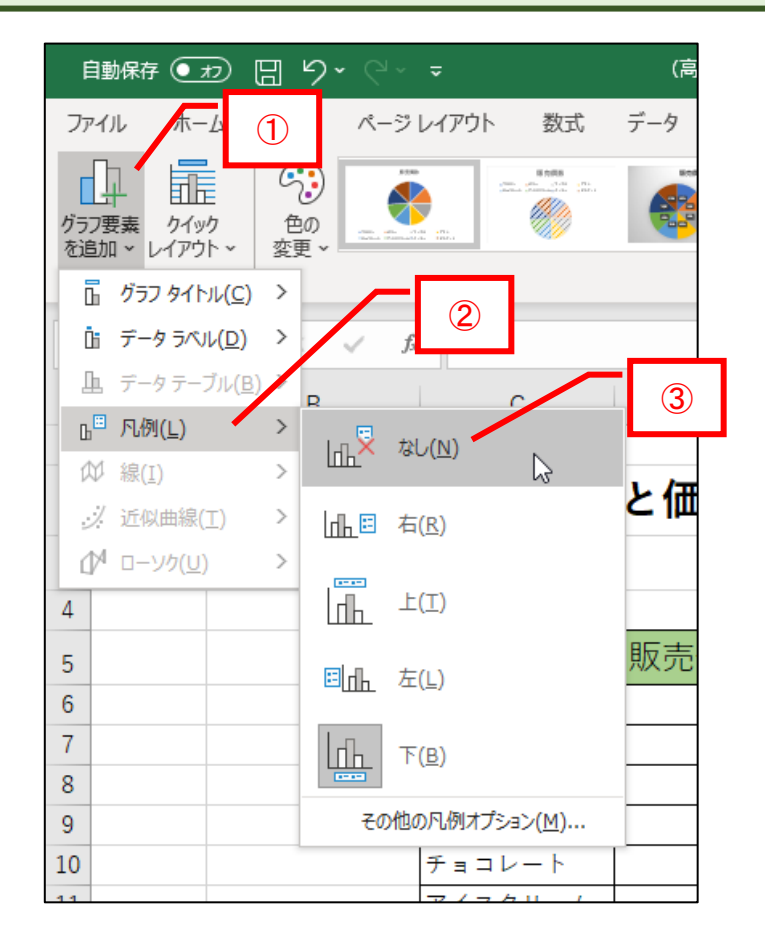

下図のようになります。

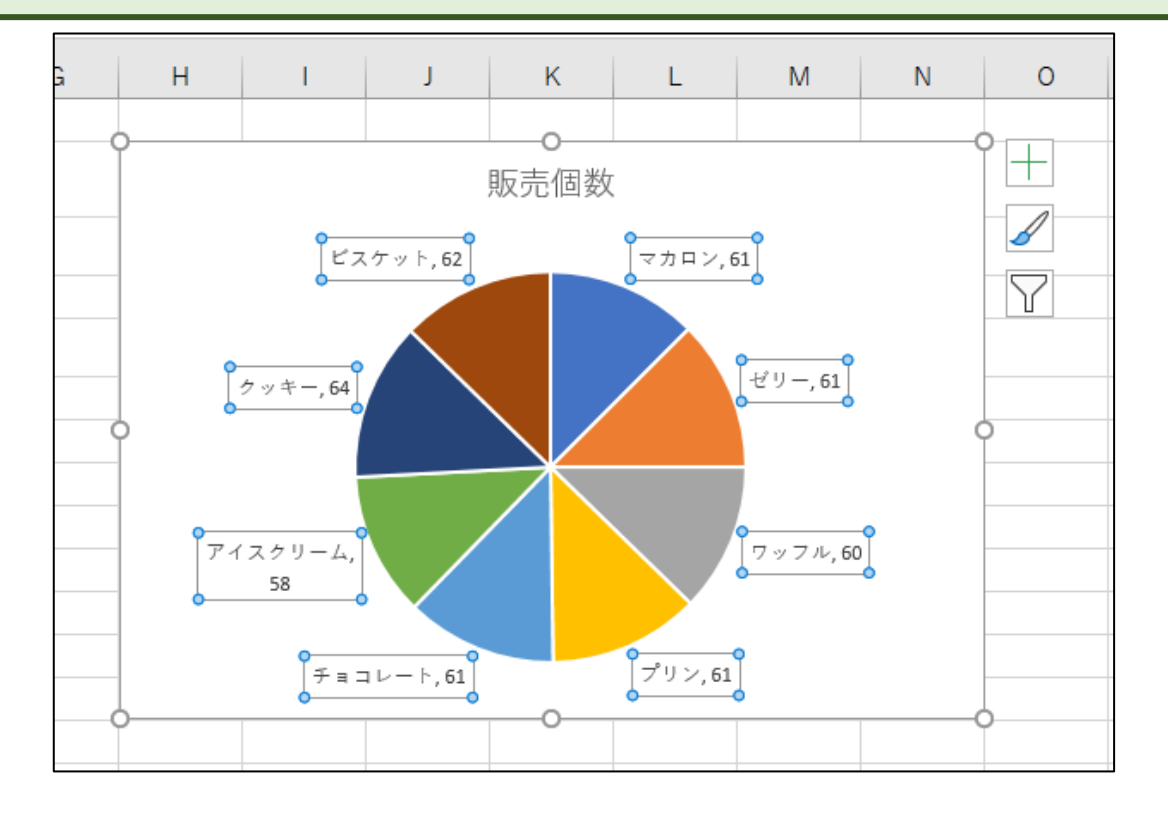

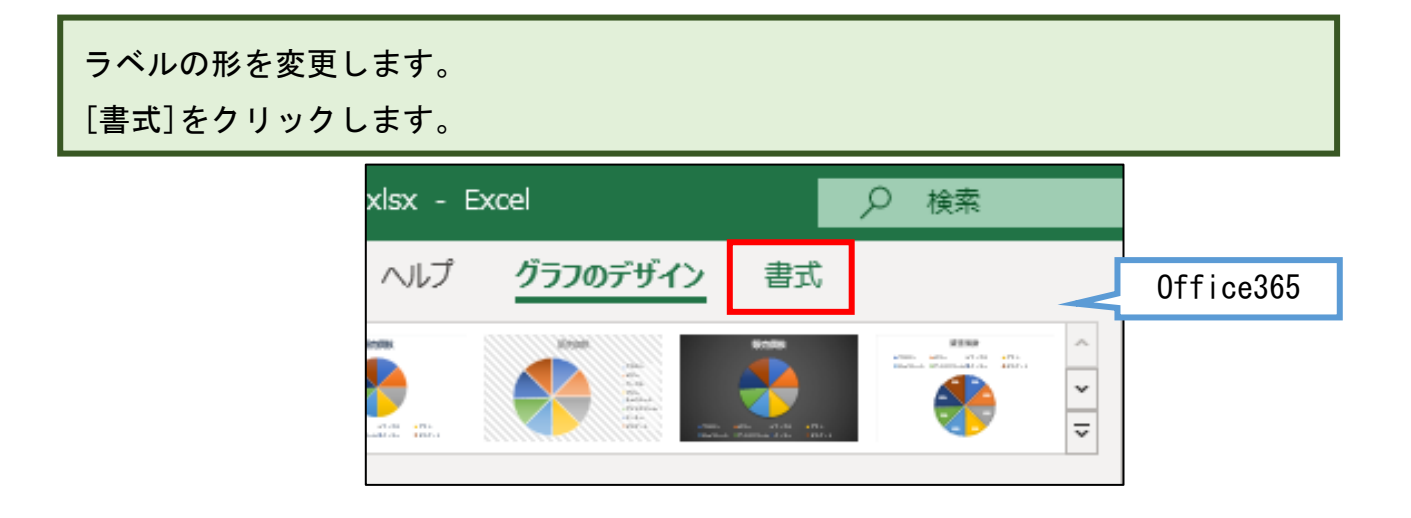

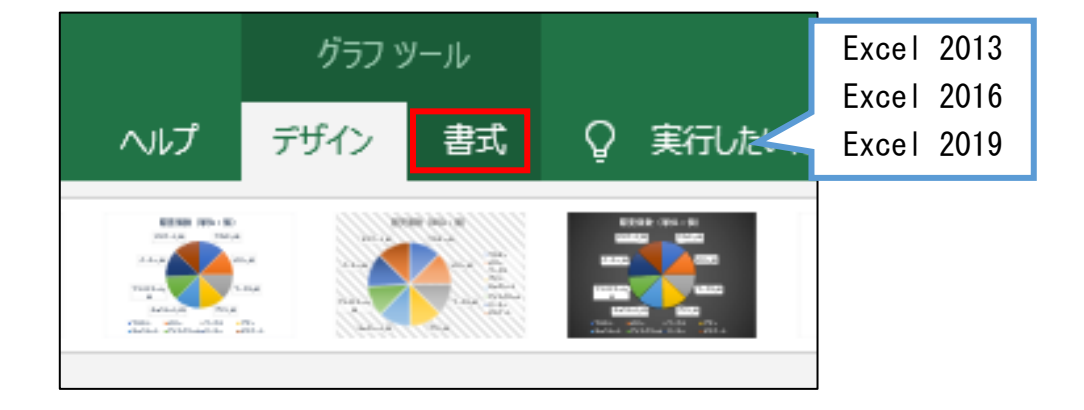

[図形の変更]をクリックします。

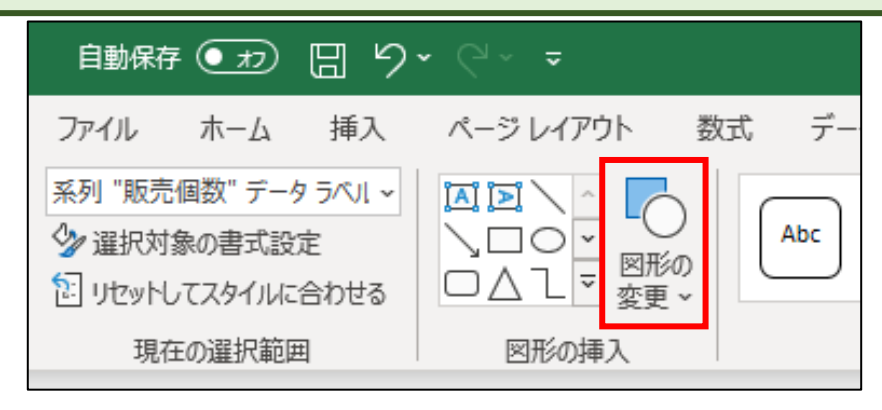

[吹き出し:四角形]をクリックします。

| 四角形                                                                      |  |
|--------------------------------------------------------------------------|--|
|                                                                          |  |
| 基本図形                                                                     |  |
| OAL/A¢(000000<br>GOOFL/40000<br>00~P©V≹©(¤∩()<br>{}(){}                  |  |
| ブロック矢印                                                                   |  |
| ᢗᢓᡐᡘᡊᡊᡘᠴ<br>ᡬᢓᢦᡘᡊᡊᢌᢕ᠌᠌ᡔᢕᠽ<br>ᡶᡐᠺ                                         |  |
| 数式図形                                                                     |  |
| ⊹─ॐ≑≘₽                                                                   |  |
| フローチャート                                                                  |  |
| □□◇/□□□⑦□○△▽<br>○□□□◇●X◇△▽⊄D<br>Q®©○                                     |  |
| 星とリボン                                                                    |  |
| \$\$\$\$\$\$\$\$\$\$\$\$\$\$\$\$\$\$\$\$\$\$\$\$\$\$\$\$\$\$\$\$\$\$\$\$ |  |
| 吹き出し                                                                     |  |
| に、 (1) (1) (1) (1) (1) (1) (1) (1) (1) (1)                               |  |
|                                                                          |  |

下図のようになります。

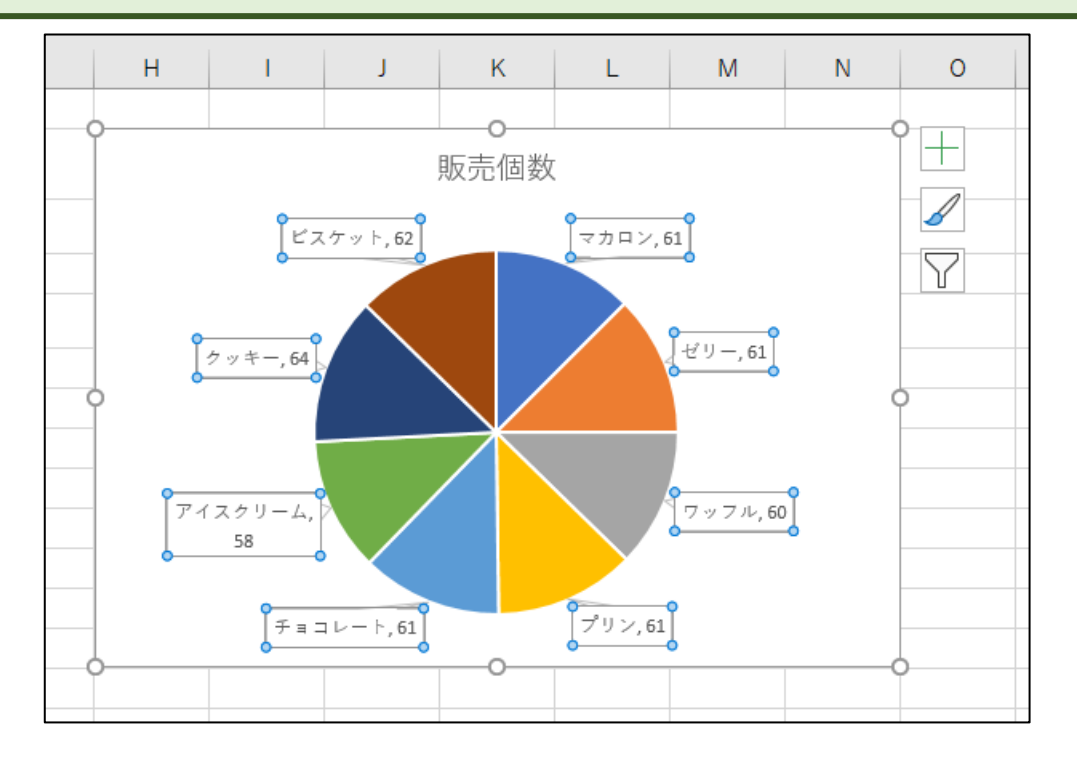

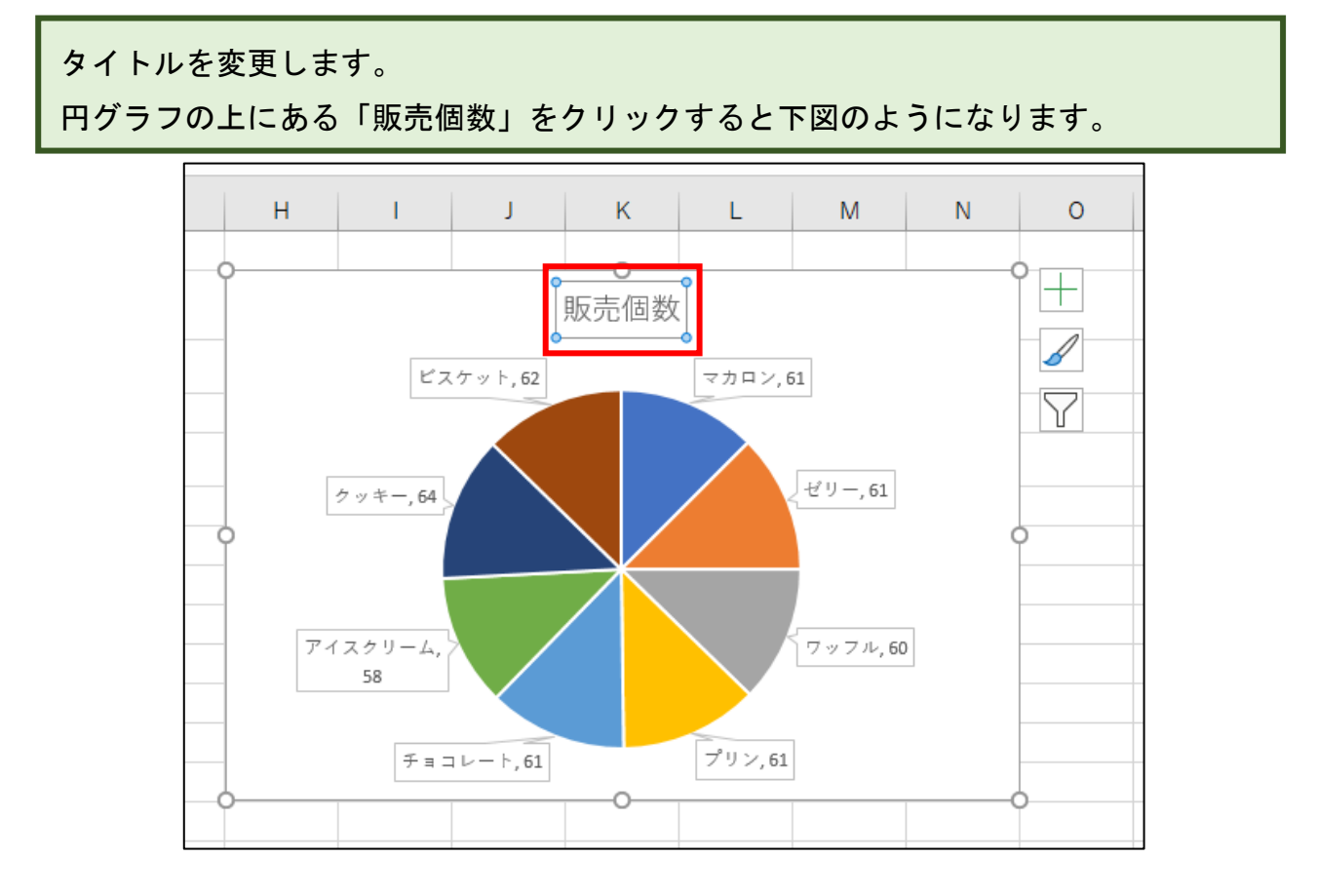

「販売個数」をもう一度クリックするとカーソルが点滅し、文字入力ができる状態に なります。

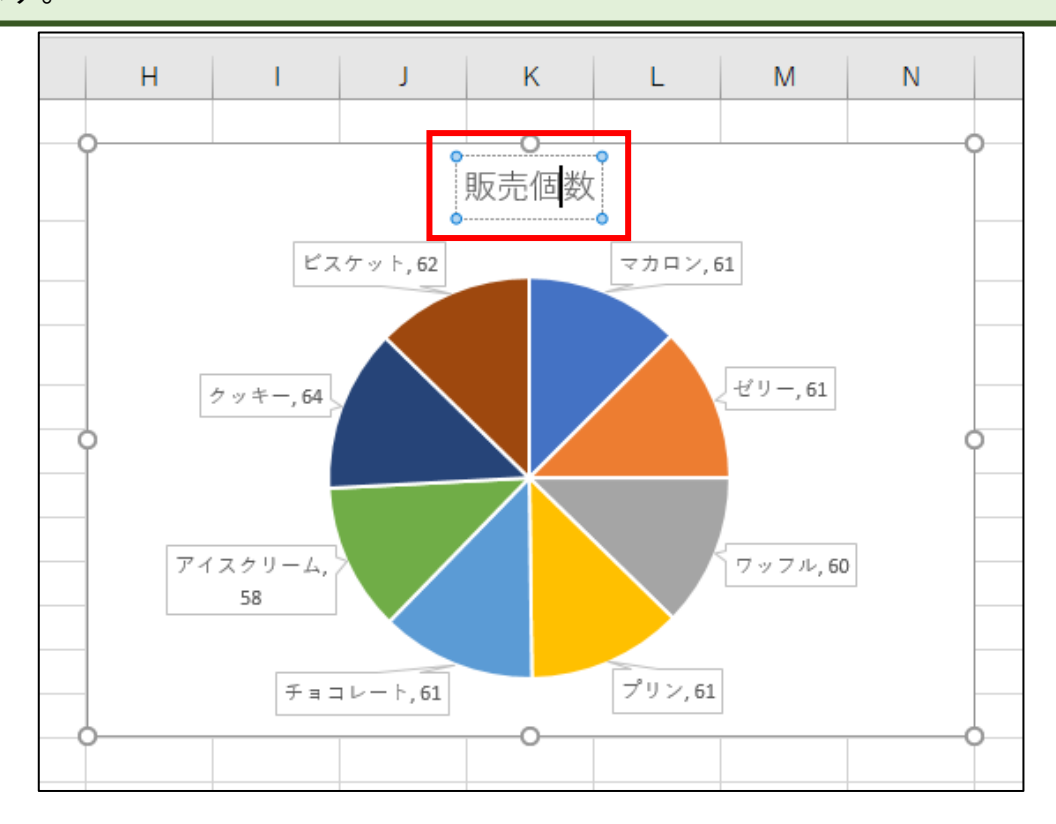

下図のように (単位:個) と入力します。 Н Т J Κ L Μ Ν 販売個数 (単位:個) ビスケット,62 マカロン,61 ゼリー,61 クッキー,64 アイスクリーム, ワッフル,60 58 チョコレート,61 プリン,61  $\cap$